## Microsoft365 Apps(Windows) インストールマニュアル

## 改訂履歴

| _   | 改訂日        | 改定内容        |
|-----|------------|-------------|
| 第1版 | 2021年1月18日 | 新規作成        |
| 第2版 | 2022年9月13日 | 新システムへの対応   |
| 第3版 | 2025年4月1日  | 画面表示の変更への対応 |
|     |            |             |
|     |            |             |
|     |            |             |
|     |            |             |
|     |            |             |

はじめに

マイクロソフトの突然の仕様変更等により、ダウンロード手順や表記が変わる場合があります。

その場合は、ガイダンスにそのまま従って行ってください。

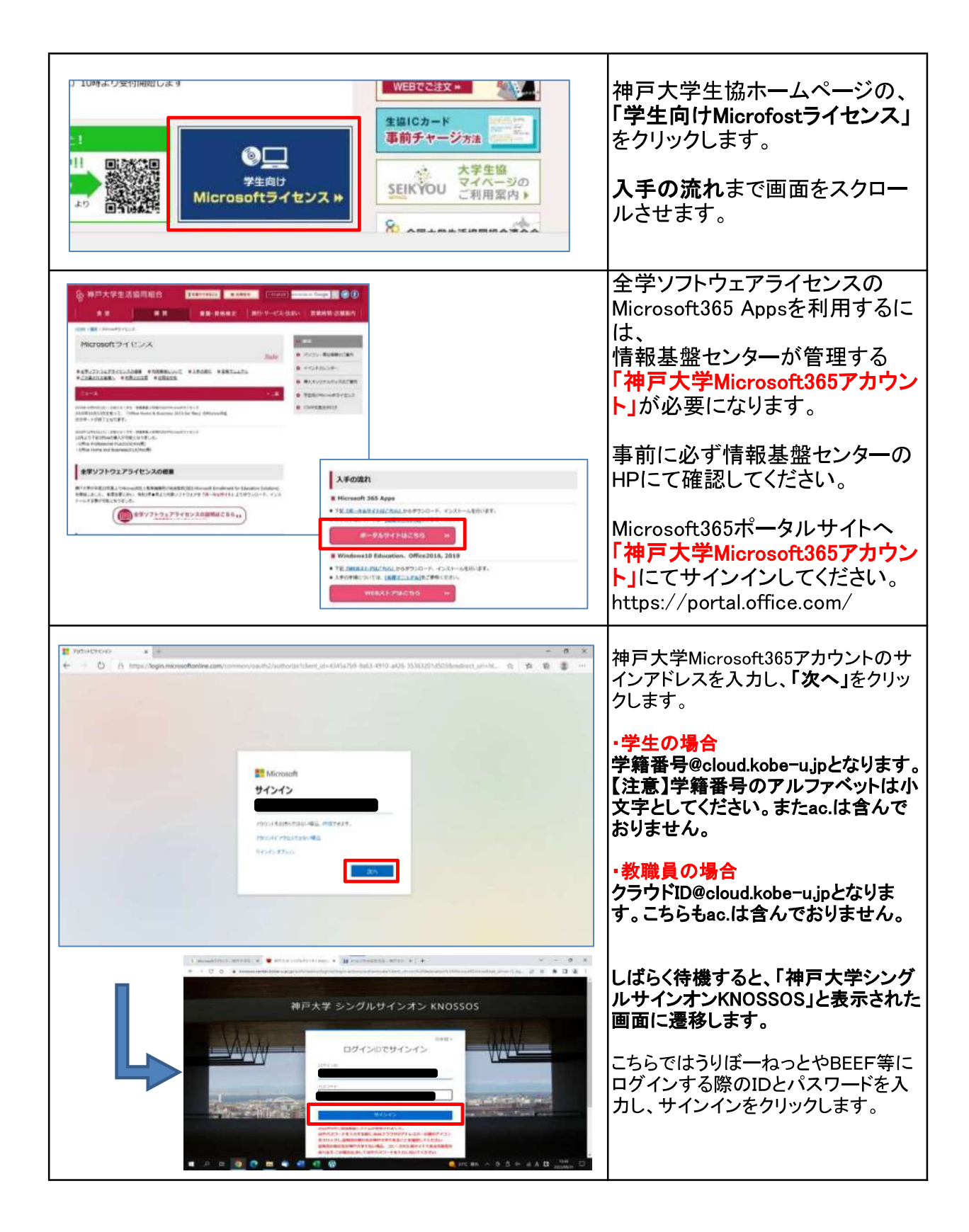

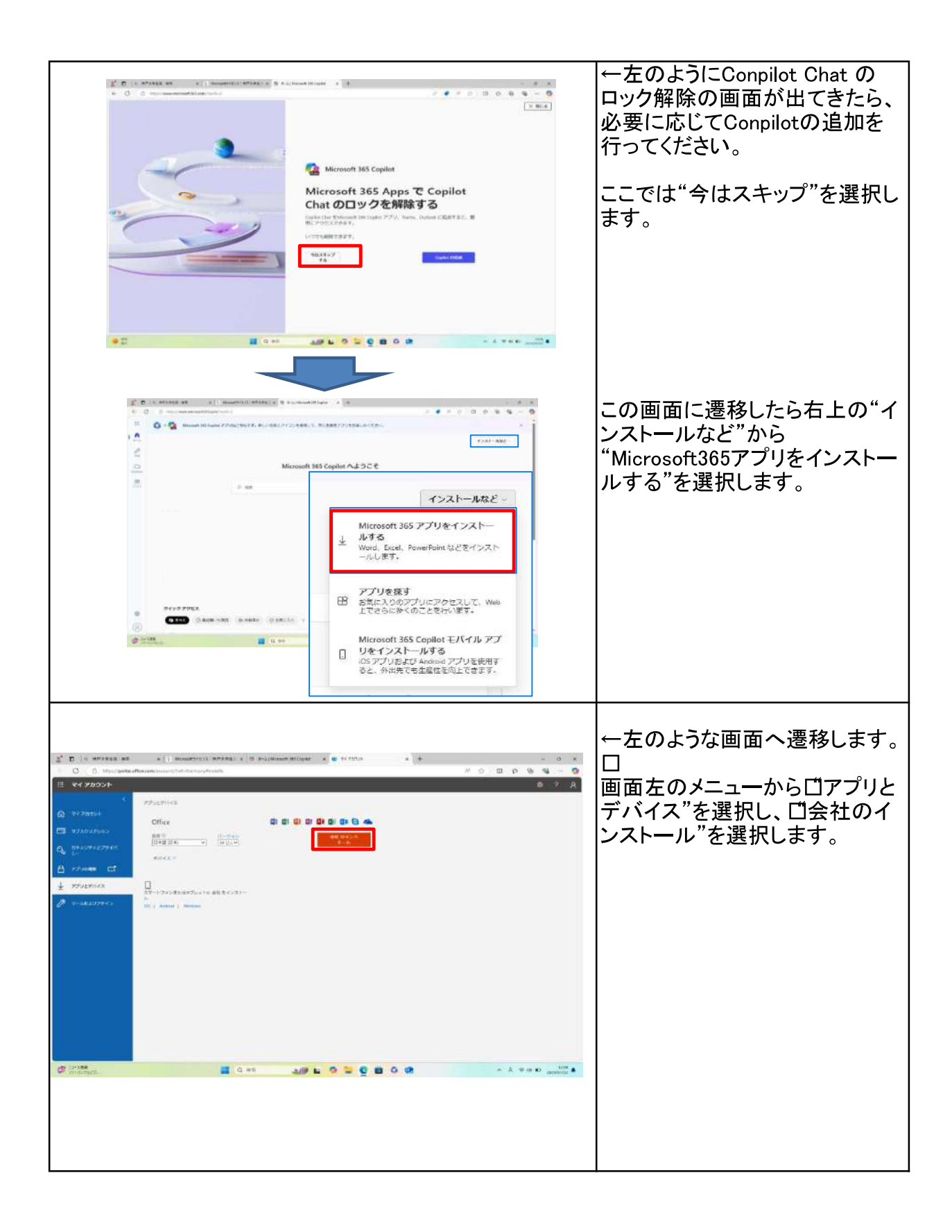

| ×                                                                                                    | ダウンロードが始まり、<br>画面右上に表示されます。<br>ダウンロードが終わったら、<br>「ファイルを開く」 をクリックしま<br>す。 |
|----------------------------------------------------------------------------------------------------|-------------------------------------------------------------------------|
| ユーザーアカウンド制制       ×         このアプリがデバイスに変更を加えることを許可します         か?         ① Microsoft Office         確認済みの発行元 Microsoft Corporation         ファイルの入手先: このコンビューター上のハードドライブ         詳細を表示         はい         しいいえ                                                                                                    | 【ユ <del>ーザー</del> アカウント制御】の画<br>面が表示されましたら、 <b>「はい」</b> を<br>クリックします。   |
| In a set reage into a line with the set of the set of the set | Officeの準備が始まるので、<br>このまま待ちます。                                           |

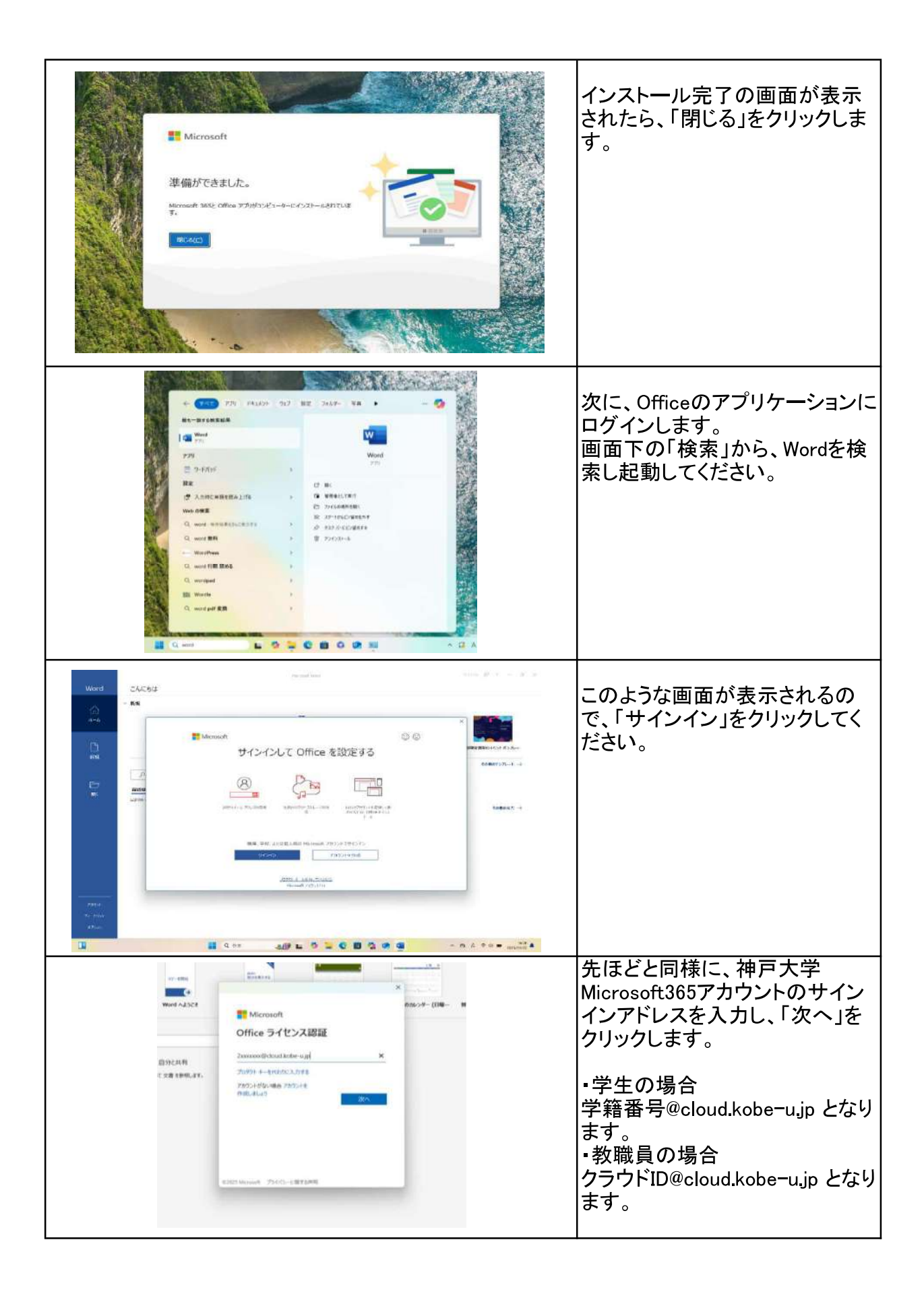

| 93<br>Wor<br>利な文章                                                                  | まため、<br>たため、<br>たため たかめ、<br>たため<br>たため<br>たため<br>たため<br>たのの<br>たのの<br>たのの<br>たのの<br>たのの<br>たのの<br>たのの<br>たのの<br>たのの<br>たのの<br>たのの<br>たのの<br>たのの<br>たのの<br>たのの<br>たのの<br>たのの<br>たのの<br>たのの<br>たのの | 続いて表示される画面で、学籍<br>番号とパスワードを入力し、サイ<br>ンインをします。<br>ログインID:【例】1234567a<br>数字7桁とアルファベット<br>パスワード:学籍メール等のパス<br>ワードと同じ |
|------------------------------------------------------------------------------------|----------------------------------------------------------------------------------------------------|----------------------------------------------------------------------------------------------------|
| 980<br>2 402<br>57.45<br>5.45<br>8.45<br>8.45<br>8.45<br>8.45<br>8.45<br>8.45<br>8 | Microsoft <b>Status of Constitution Status of Constitution Status of Constitution</b>                                                                                                    | 最後に、ライセンス契約に同意す<br>る画面が表示されるので、「同意<br>する」をクリックします。<br>以上でOfficeの設定は完了で<br>す。                                     |
|                                                                                    |                                                                                                    |                                                                                                    |